# How to Register your Organisation

# **Organisation Registration Form**

The organisation registration form is split into 5 different sections. You must complete each step before continuing to the **Next Step**.

| ( | Organisation Registration                                                                                                    | Help |
|---|----------------------------------------------------------------------------------------------------|------|
| F | Please follow the registration process by completing each form and pressing the NEXT STEP button at the bottom of the page at eac<br>stage until completed. Please note if you go back to the previous page, you may loose all the entered data. | h    |
|   | * - is a required field Organisation details Policies Activities Site/Locations Contacts                                                                                                    |      |
| ( | Department *                                                                                                    |      |

# **Organisation Details**

The first page of the registration form asks you for some basic details about your organisation.

| <b>Organisation Registration</b>                                                                                      |                                                                                                    | <u>Help</u> |
|----------------------------------------------------------------------------------------------------|----------------------------------------------------------------------------------------------------|-------------|
| Please follow the registration process by c<br>stage until completed. Please note if you c<br>* - is a required field | ompleting each form and pressing the NEXT STEP button at the bottom of the page at each<br>to back to the previous page, you may loose all the entered data. |             |
| Organisation details Policies Activities                                                                              | s Site/Locations Contacts                                                                                                    |             |
| Organisation Name                                                                                                    | *                                                                                                    |             |
| Department                                                                                                    |                                                                                                    |             |
| E-mail                                                                                                    | 8                                                                                                    |             |
|                                                                                                    | An activation link will be sent to this e-mail address.                                                                                                    |             |
| Web-site                                                                                                    | http://                                                                                                    |             |
| Organisation Type                                                                                                    | Select Organisation Type 💌 *                                                                                                    |             |
|                                                                                                    | If you have selected OTHER, please specify Organisation Type.                                                                                                |             |
| Organisation Description ?                                                                                            |                                                                                                    | *           |

#### Please ensure you fill in the following required fields

| Field Name               | Description                                                                                   |
|--------------------------|-----------------------------------------------------------------------------------------------|
| Organisation Name        | The full name of your organisation.                                                           |
| Email                    | The main email contact for your organisation.                                                 |
| Organisation Type        | Select the organisation type from Voluntary Community, Statutory or Other.                    |
| Organisation Description | The description entered here will appear on the opportunity details displayed on the website. |

#### Page **2** of **7**

Under the organisation details you will also be asked to complete login section. These details will be used to login and manage your organisation details and volunteer opportunities.

| Login Details You will need these details to | e able to login to the Volunteer Now websi | е. |                                                                                          |
|----------------------------------------------|--------------------------------------------|----|------------------------------------------------------------------------------------------|
| Username                                     | info@bbc.co.uk                             |    |                                                                                          |
| Password Question:                           | Select Question                            | •  | 8                                                                                        |
| Password Answer:                             |                                            | *  |                                                                                          |
| Password                                     |                                            | 36 | Password must be between 6 and 15<br>characters long and include at least one<br>number. |
| Confirm Password                             |                                            | *  |                                                                                          |
|                                              |                                            |    | <u>NEXT STEP &gt;&gt;&gt;</u>                                                            |

| Field Name                            | Description                                                                                             |
|---------------------------------------|----------------------------------------------------------------------------------------------------|
| Username                              | Your user name will be your email address                                                               |
| Password Question<br>/Password answer | You can set a security question and answer for your account. This can be used to recover your password. |
| Password / Confirm                    | Enter the password you would like to use for your account.                                              |
| Password                              |                                                                                                    |

When you have completed your Organisation Details and your Password Details click on Next Step

NEXT STEP >>>

## **Policies**

The next section of the organisation registration form deals with policy information. Please answer the questions.

Please note that if you tick Yes to 3) 4) 6) 7) this will be displayed at your opportunities on the website for volunteers choosing opportunities.

| Organisation details Policies Activities Site/Location                                                                              | ns Contacts                                                                    |          |
|----------------------------------------------------------------------------------------------------|--------------------------------------------------------------------------------|----------|
| Note: After Administration Approval you cannot edit details o<br>To change details please contact <u>Volunteer Now Administrate</u> | of your Organisation Policies.<br>or.                                          |          |
| 1) Does your Organisation Have?                                                                                                    |                                                                                |          |
| Volunteer Policy                                                                                                    | $^{\rm C}$ Yes $^{\rm C}$ No, but would like further information/support       | *        |
| Child Protection Policy                                                                                                    | $^{\rm C}$ Yes $^{\rm C}$ No, but would like further information/support       | *        |
| Vulnerable Adults Policy                                                                                                    | $^{\rm C}$ Yes $^{\rm C}$ No, but would like further information/support       | *        |
| Insurance cover for Volunteers                                                                                                    | $^{\bigcirc}$ Yes $^{\bigcirc}$ No, but would like further information/support | *        |
| 2) Are Volunteers in your organisation included in your:                                                                            |                                                                                |          |
| Equal Opportunities Policy                                                                                                    | $^{\circ}$ Yes $^{\circ}$ No, but would like further information/support       | *        |
| Health and Safety Policy                                                                                                    | $^{\circ}$ Yes $^{\circ}$ No, but would like further information/support       | *        |
|                                                                                                    |                                                                                |          |
| <ol><li>Are Travel expenses available for volunteers?</li></ol>                                                                     | ○ Yes ○ No                                                                     | *        |
| Do you provide expenses for subsistence?                                                                                            | ○ Yes ○ No                                                                     | *        |
|                                                                                                    |                                                                                |          |
| 4) Is support for childcare available for volunteers?                                                                               | ○ Yes ● No                                                                     | *        |
|                                                                                                    | If YES, please give details                                                    |          |
|                                                                                                    |                                                                                |          |
| 5) Does your organisation comply with the data<br>management principles of the Data Protection Act                                  | ● Yes ○ No                                                                     | *        |
|                                                                                                    |                                                                                | <b>.</b> |
| <ol> <li>Has your organisation been awarded Investing in<br/>Volunteers (IIV) accreditation in the last 3 years</li> </ol>          | € Yes ○ No                                                                     | Ŷ        |
| 7) Does your Organisation deliver the Millennium Volunteers programme?                                                              | ● Yes <sup>O</sup> No                                                          | *        |
| 8) Would you be interested in becoming a member?                                                                                    | ● Yes <sup>O</sup> No                                                          | *        |
| 9) How did you hear about Volunteer Now                                                                                             | Other                                                                          | *        |
| , ,                                                                                                    | Media                                                                          |          |
|                                                                                                    | C Reffered                                                                     |          |
|                                                                                                    | C Other                                                                        |          |
|                                                                                                    | If other, please give details:                                                 |          |
|                                                                                                    |                                                                                |          |

When you have completed the entering your Policy Details click Next Step

NEXT STEP >>>

He

## **Activities**

#### Select the groupings that best describe what your organisation does.

## **Organisation Registration**

You have completed the second step of the registration process. To complete the registration please proceed to add additional informatio about your Organisation including activities, main site and contact information. \* - is a required field

| Organisation details Voli         | cies Activities Site/Locati         | ions Contacts                    |  |
|-----------------------------------|-------------------------------------|----------------------------------|--|
| Select one or more of the activit | ies below that describes your organ | isation.                         |  |
| Advice / Information              | Animals                             | Anti-poverty Work                |  |
| Arts, Culture, Heritage           | Care, Support                       | Charity Shops                    |  |
| Children                          | Community Development               | Community Relations              |  |
|                                   | Crime Safety                        | Criminal Justice General         |  |
| Disability General                | Disaster/Emergency Relief           | 🗖 Drug, Alcohol Issues           |  |
| Early Years                       | Education & Learning General        | Employment, Unemployment         |  |
| Environment, Conservation         | Families, Parenting                 | FE colleges                      |  |
| GLBT                              | Good Relations                      | Government Departments           |  |
| Government, Political General     | Health General                      | Homeless, Housing                |  |
| Hospices                          | Human, Civil Rights                 |                                  |  |
| Library, Information Manageme     | nt 🗖 Lifelong Learning              | 🗖 Local Councils                 |  |
| Men's Groups                      | Mental Health                       | Minority Groups General          |  |
| 🗆 Neighbourhood Renewal           | Older People                        | Overseas Aid/Development         |  |
| Physical                          | Political Parties                   | Poverty, Social Welfare          |  |
| Primary Schools                   | 🏳 Prisoners, Offender's, Ex-Offende | ar's 🗖 Race, Ethnicity, Refugees |  |
| 🗖 Religion, Faith                 | Rescue Services                     | Research, Policy Work            |  |
| Rural Issues                      | Secondary Schools                   | Sensory Communication            |  |
| Social Economy                    | Special Needs Education             | Sport, Recreation                |  |
| Teaching, Tutoring, Support       | Transport                           | Victims & Survivors              |  |
| Volunteer Centres                 | Women's Groups                      | C Young People/Youth             |  |

When you have completed selecting your Activities click Next Step

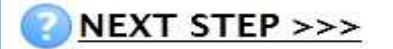

# Sites/Locations

You can now add the addresses details of your organisations to the site. Follow the steps below to add your main site address.

|                                    | MAIN ORGA                       | NISATIONAL SITE DETA      | 115                        |                |
|------------------------------------|---------------------------------|---------------------------|----------------------------|----------------|
| ite Name                           |                                 | MOATIONAL SITE DETA       | *                          |                |
|                                    | μ                               |                           |                            |                |
| o select or change your address pl | lease enter your postcode in th | e textbox below and press | "Lookup Address" button.   |                |
| 'ostcode:                          |                                 |                           | * Lookup Address           |                |
| ddress First Line                  |                                 |                           |                            |                |
| ddress Second Line                 |                                 |                           |                            |                |
| own/City                           |                                 |                           |                            |                |
| ounty                              |                                 |                           |                            |                |
| stcode                             |                                 |                           |                            |                |
| ail                                |                                 |                           | *                          |                |
| site (URL)                         |                                 |                           |                            |                |
| one                                |                                 |                           | *                          |                |
|                                    | <u>`</u>                        |                           |                            |                |
| ite                                |                                 |                           | ]                          |                |
|                                    | I                               |                           |                            |                |
|                                    |                                 | reference if h            | ave several site/branches  |                |
| Organisation details Policies      | Activities Site/Locations       | Contacts                  |                            |                |
|                                    | MAIN ORGA                       | NISATIONAL SITE DETA      | ils 🖌                      |                |
| lame                               | Age Concern - Main S            | Site                      | *                          |                |
| ress Lookup                        |                                 |                           |                            |                |
| elect or change your address pl    | BT7 1NR                         | e textbox below and press | LOOKUP Address Dutton.     |                |
| souc.                              |                                 |                           |                            |                |
|                                    |                                 |                           | Step 2<br>Enter the postco | ode of the sit |
|                                    |                                 |                           | [                          |                |
|                                    |                                 | Postcode:                 | BI7 INR                    |                |

| D | Flat Rentals Ltd 8 Lower Crescent BELFAST<br>Genesis Advertising Ltd 1 Lower Crescent BELFAST<br>Mulholland Aftercare Services 4 Lower Crescent BELFAST<br>Multi Cultural Resource Centre 9 Lower Crescent BELFAST<br>The Fly 5-6 Lower Crescent BELFAST<br>The Regency Hotel Ltd 13 Lower Crescent BELFAST<br>Flat 1-6,10 Lower Crescent BELFAST |
|---|----------------------------------------------------------------------------------------------------|
|   |                                                                                                    |

| If the address you require does not appear then please contact an Administrator. |                              |  |  |  |  |
|----------------------------------------------------------------------------------|------------------------------|--|--|--|--|
| Address First Line                                                               | Age Concern 3 Lower Crescent |  |  |  |  |
| Address Second Line                                                              |                              |  |  |  |  |
| Town/City                                                                        | BELFAST                      |  |  |  |  |
| County                                                                           | County Antrim                |  |  |  |  |
| Postcode                                                                         | BT7 1NR                      |  |  |  |  |

info@bbc.co.uk

02890188993

#### <u>Step 4</u>

The address for the organisation you selected will be automatically entered into the address fields. Please note the address fields are read only and cannot be edited

#### <u>Step 5</u>

Enter the contact details for this site. You **must** enter an email address and a telephone number.

| VHEN YOU HAVE | COMPLETED ENT | fering your A | Address D | DETAILS CL | ick Next Step |
|---------------|---------------|---------------|-----------|------------|---------------|

NEXT STEP >>>

#### **Contacts**

E-mail

Telephone Fax Main Site

Web-site (URL)

You must now enter the main contact for your organisation. You must enter the **First Name Surname, Telephone** and the Email address of the manager.

| Organisation details Policies Activitie | s Site/Locations Contacts |   |
|-----------------------------------------|---------------------------|---|
|                                         | ADD CONTACT DETAILS       |   |
| Site Name                               | Main Site                 |   |
| First Name                              | John                      | * |
| Surname                                 | Smith                     | * |
| Position                                | Manager                   |   |
| Telephone                               | 02890818287               | * |
| Mobile No.                              |                           |   |
| Fax                                     |                           |   |
| E-mail                                  | manager@bbc.co.uk         | * |
| Accepts Emails                          | V                         |   |
| Main Contact                            | V                         |   |

#### Page 7 of 7

## **Submit Your Registration**

To finish and submit your registration you must first tick "Please tick to confirm the information provided is to the best of your knowledge, correct". Then click the Register button.

| Please tick to confirm the information provided is,<br>to the best of your knowledge, correct |
|-----------------------------------------------------------------------------------------------|
| Register                                                                                      |

## What Happens Now?

Having completed the first stage of the registration process the next stage is for the central administrator to review and process your registration. This should take about 2 working days.

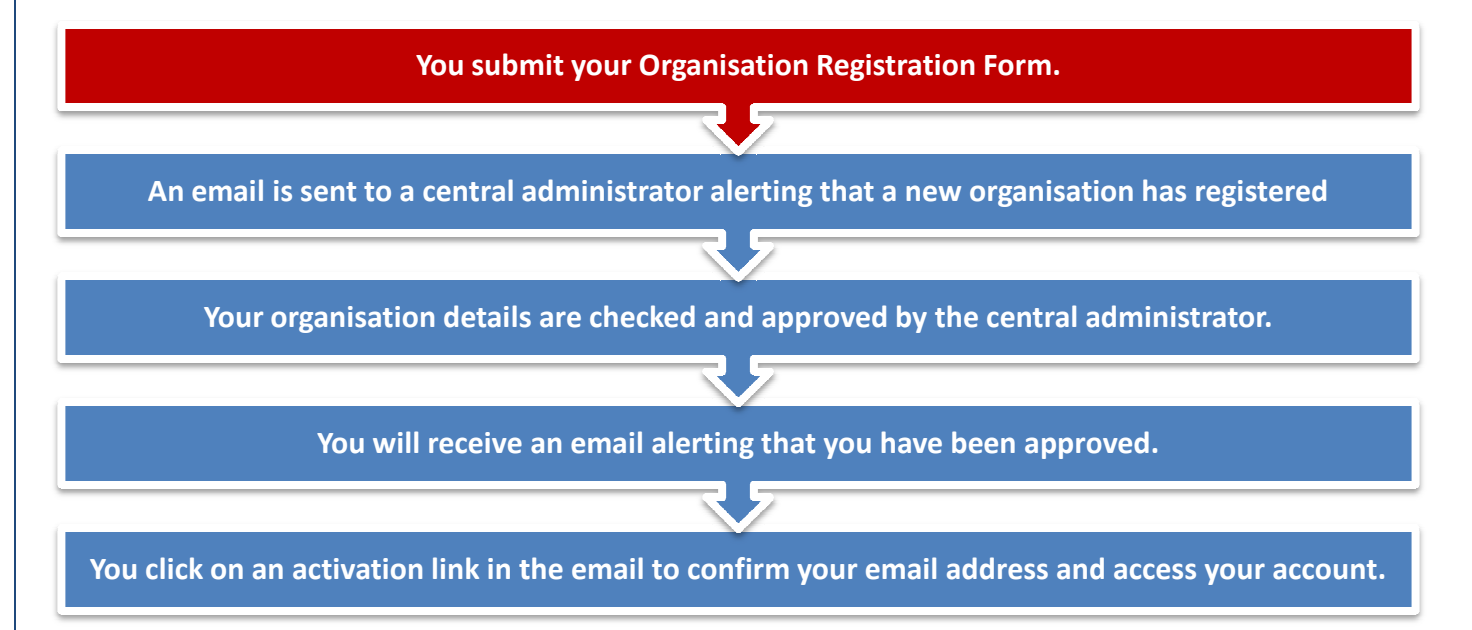